# АВТОНОМНАЯ СИСТЕМА ПОИСКА ДАННЫХ О ХИМИЧЕСКИХ СОЕДИНЕНИЯХ. РУКОВОДСТВО ПОЛЬЗОВАТЕЛЯ

## Содержание

| 1   | Введение                                                       | 3  |
|-----|----------------------------------------------------------------|----|
| 2   | Интерфейс АСП                                                  | 3  |
| 3   | Описание функций АСП                                           | 4  |
| 3.1 | Работа с деревом структур                                      | 4  |
| 3.2 | Панель инструментов                                            | 6  |
| 3.3 | Поиск по молекулярной формуле                                  | 6  |
| 3.4 | Поиск по точной структуре                                      | 7  |
| 3.5 | Поиск по фрагменту структуры                                   | 8  |
| 3.6 | Поиск по названию                                              | 8  |
| 3.7 | Поиск по предметным характеристикам                            | 9  |
| 3.8 | Поиск выбранной структуры в Интернете                          | 11 |
| 3.9 | Просмотр актуальных данных из электронного каталога ВИНИТИ РАН | 13 |
| 4   | Вспомогательные функции                                        | 14 |
| 4.1 | Очистка результатов поиска                                     | 14 |
| 4.2 | Последовательный поиск по нескольким параметрам                | 15 |
| 4.3 | Увеличение масштаба изображения                                | 15 |
| 5.  | Приложение                                                     | 17 |

В ВИНИТИ РАН с 1975 года формируется База структурных данных по химии (База СД) на основе аналитико-синтетической обработки потока отечественной и зарубежной научной литературы по химии и химической технологии.

База структурных данных по химии ВИНИТИ РАН содержит информацию о структурах химических соединений, их свойствах и реакциях, в которых они принимают участие.

Автономная система поиска (АСП) предназначена для обеспечения быстрого и эффективного поиска релевантной информации в массиве структурных данных по химии, формируемом из Базы СД по заданным критериям, и предоставления возможности доступа потребителя к данной информации в режиме off-line.

В данном руководстве приведено описание функций системы и правила, по которым пользователь АСП должен с ней работать.

#### 2 ИНТЕРФЕЙС АСП

После входа в программу появляется главное окно интерфейса АСП (рис.1).

| Молекулярная формула | ) ar i m 🍙 🕅 🖄 🤦 | Поиск в найленной | ч |
|----------------------|------------------|-------------------|---|
| E- CAgF3O3S          |                  |                   |   |
| ⊕- CBrN              |                  |                   |   |
| E- CHCIF2            |                  |                   |   |
| E- CHF303S           |                  |                   |   |
| E- CHN3O6            |                  |                   |   |
| ⊞- CH2Br2            |                  |                   |   |
| ⊕- CH2I2             |                  |                   |   |
| E- CH2O              |                  |                   |   |
| ⊕- CH2O2             |                  |                   |   |
| E- CH3CIO2S          |                  |                   |   |
| te⊢ CH3I             |                  |                   |   |
| te⊢ CH3IMg           |                  |                   |   |
| 🕀 CH3Li              |                  |                   |   |
| E- CH3NO2            |                  |                   |   |
| E- CH3N5             |                  |                   |   |
| E CH3NaO             |                  |                   |   |
| ⊕ CH4                |                  |                   |   |
| E- CH4N2O            |                  |                   |   |
| E CH4N2O2            |                  |                   |   |
| E- CH4N2S            |                  |                   |   |
| E- CH40              |                  |                   |   |
| te⊢ CH5N             |                  |                   |   |
| E- CH5NO3S           |                  |                   |   |
| THE CHENISS          |                  |                   |   |

#### Рис. 1. Главное окно интерфейса АСП

В левой части окна располагается список, выполненный в виде дерева, который отображает набор молекулярных формул химических структур локальной базы данных. В верхней части окна находится панель инструментов для организации поиска.

#### 3 ОПИСАНИЕ ФУНКЦИЙ АСП

#### 3.1 Работа с деревом структур

Просмотр дерева структур (ДС) выполняется с помощью полос прокрутки или колёсиком мыши. Узлы ДС раскрываются или сворачиваются щелчком мыши. Дерево имеет до четырех уровней. Переход на уровни ниже первого сопровождается показом информации в правой части окна. На первом уровне ДС расположены молекулярные формулы химических соединений, упорядоченные по системе Хилла. На втором уровне – названия химических соединений и их структуры. На третьем уровне – библиография и предметная информация (рис. 2). Узлам третьего уровня приписан номер реферата в Реферативной Базе данных «Химия» ВИНИТИ РАН (БД «Химия»), в котором отражена информация о данном соединении и в скобках указан год создания реферата в БД «Химия». На четвертом уровне (если он есть) приведены уравнения химических реакций, в которых участвует данное соединение (рис.3). И, наконец, узлам пятого уровня соответствуют дополнительные сведения о реакции (рис.4).

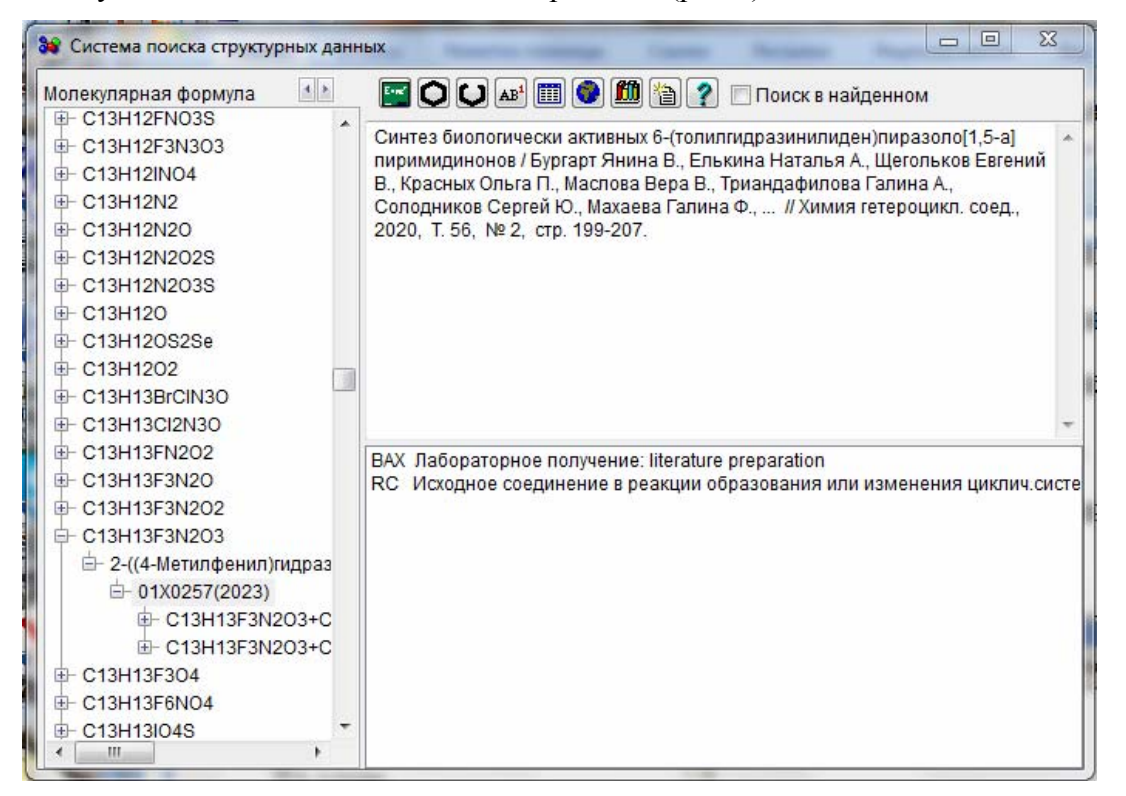

Рис.2. В правой части окна вверху – библиография, внизу – предметные характеристики.

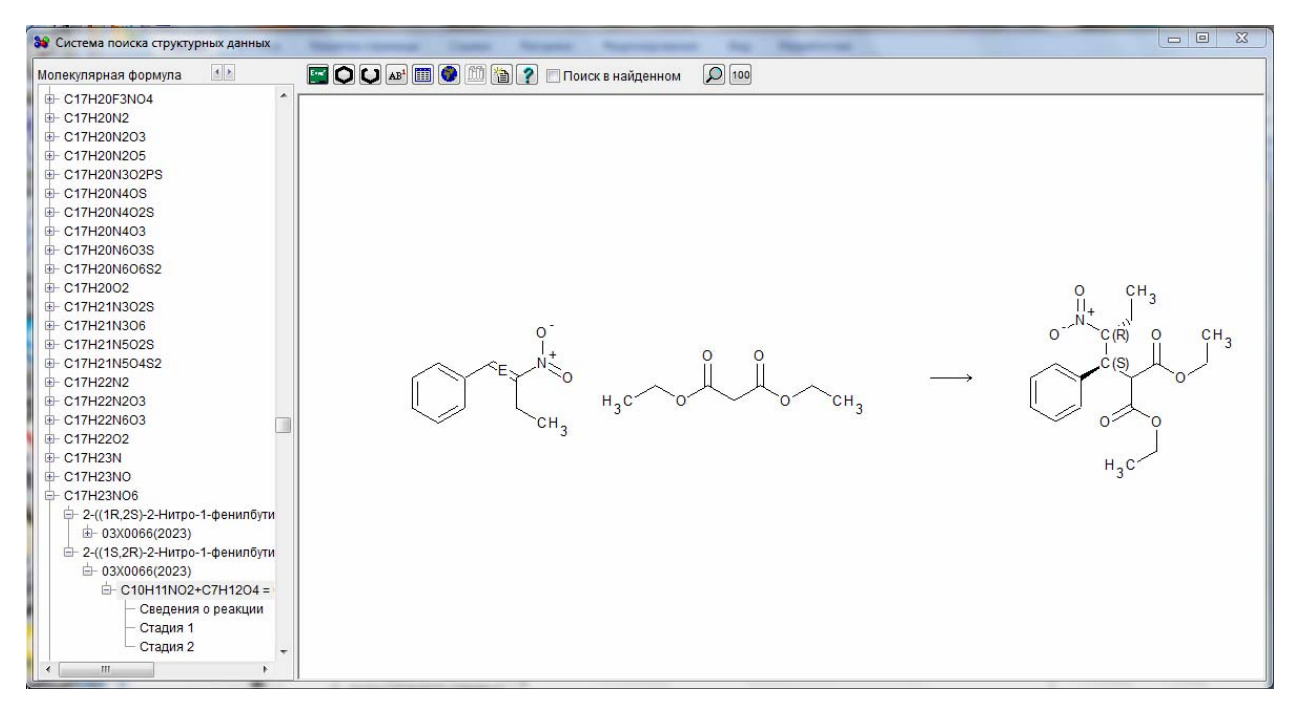

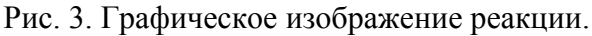

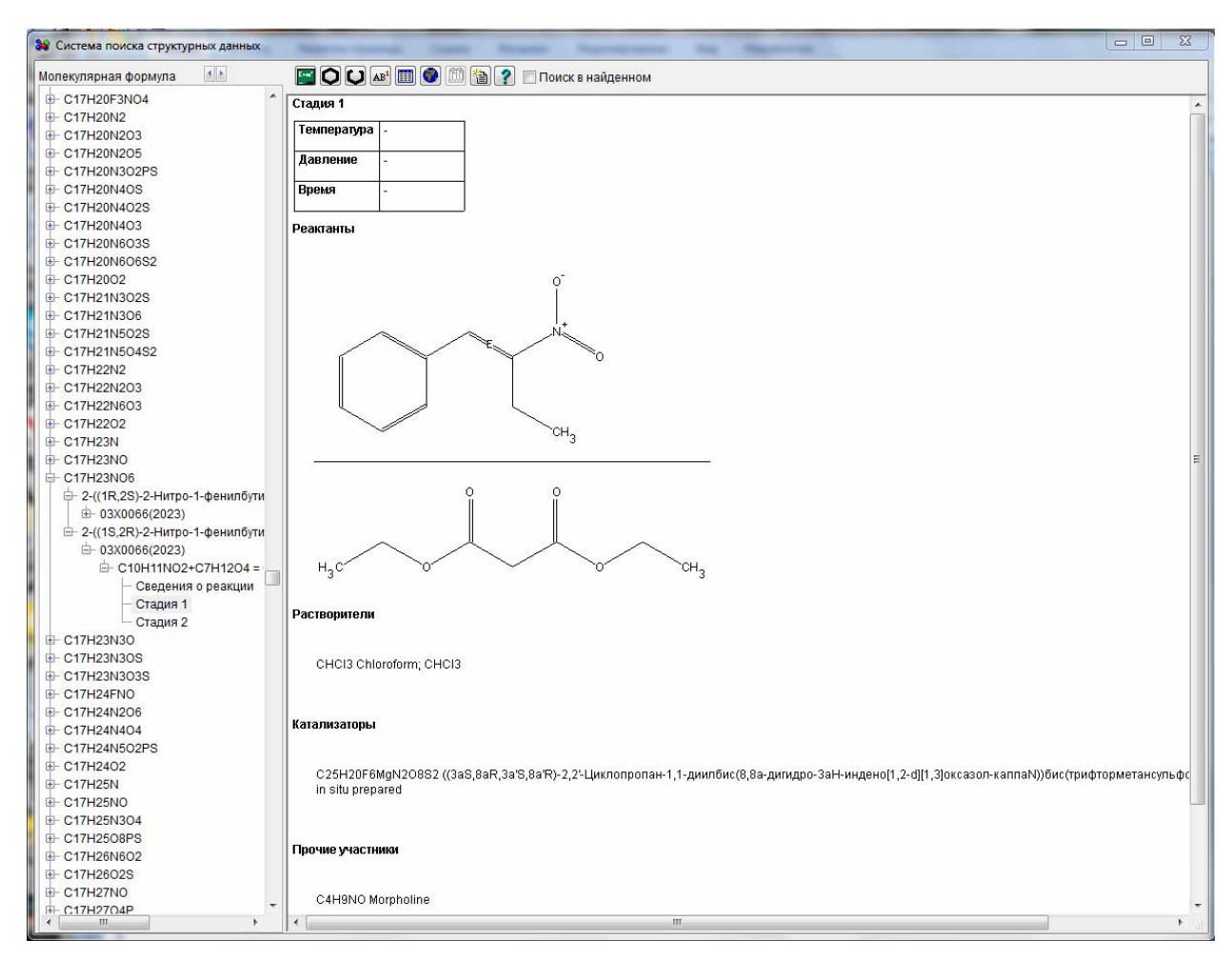

Рис. 4. Дополнительные сведения о реакции

#### 3.2 Панель инструментов

Панель инструментов (рис.6) состоит из управляющих элементов для реализации различных видов поиска и выполнения вспомогательных действий.

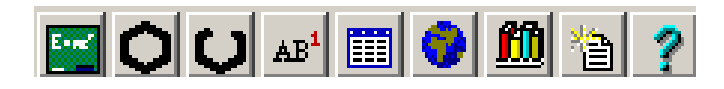

Рис.5. Панель инструментов АСП

#### 3.3 Поиск по молекулярной формуле

Этот вид поиска выполняется с помощью кнопки появляется окно «Поиск по молекулярной формуле» (рис.6), в текстовое поле которого необходимо ввести запись молекулярной формулы, либо ее фрагмента, либо указать диапазон изменения количества атомов элементов в искомом соединении и нажать ОК.

| Поиск по молекулярной формуле                                                                        |              |    | ×      |
|----------------------------------------------------------------------------------------------------|--------------|----|--------|
| В запросе используйте тире для указания диапазона.<br>Регистр букв имеют значение! Пример: C8-9H12Zn | C90-95N10-14 |    |        |
|                                                                                                    |              | ОК | Cancel |

Рис.6. Окно запроса для поиска по молекулярной формуле

В указанном примере заданы диапазоны изменения числа атомов углерода от 90 до 95 и атомов азота от 10 до 14. Полученный результат поиска показан на рис.7. Найденные по данному запросу молекулярные формулы и соответствующие им соединения указываются в левой части интерфейса АСП.

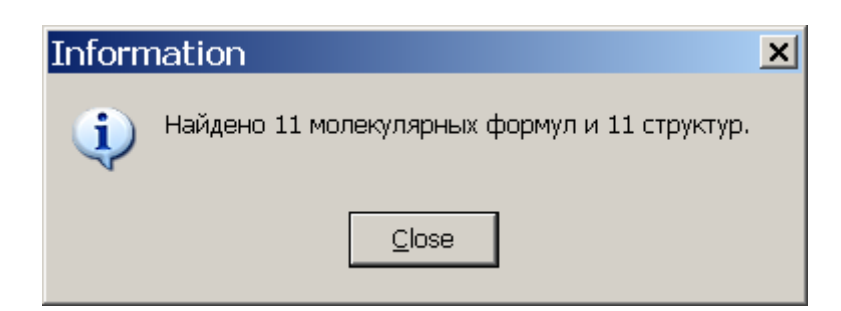

| 🐱 Система поиска струк                                                                                                    | турных данных                         | <u>- 🗆 ×</u> |
|----------------------------------------------------------------------------------------------------|---------------------------------------|--------------|
| Молекулярная формула                                                                                                    | 🔤 🔿 Ų 🗚 🏢 🌒 🕮 🏠 🍸 🗖 Поиск в найденном |              |
| <ul> <li>➡ C90H88B2N1006</li> <li>➡ C92H53ErN12</li> <li>➡ C92H53ErN1204</li> <li>➡ C92H95N11029</li> <li>➡ C93H123BrN10055</li> <li>➡ C93H147N11065</li> <li>➡ C94H98N10016</li> <li>➡ C94H162N10026P2</li> <li>➡ C94H164N1205284</li> <li>➡ C95H53Cl16N1103Ru2</li> <li>➡ C95H133N12024P</li> </ul> |                                       |              |

Рис.7. Пример результатов поиска по молекулярной формуле

Следует отметить, что в общем случае число найденных молекулярных формул будет равно или меньше количества найденных структур химических соединений, так как разные по структуре химические соединения могут иметь одинаковые молекулярные формулы. Это замечание может относиться не только к результату поиска по молекулярной формуле, но и к результатам других типов поиска.

#### 3.4 Поиск по точной структуре

Этот вид поиска выполняется с помощью кнопки **О** панели инструментов. При щелчке на ней вызывается окно структурного редактора, в котором можно сформировать структурный запрос в виде рисунка химической структуры, как это показано на рис.8.

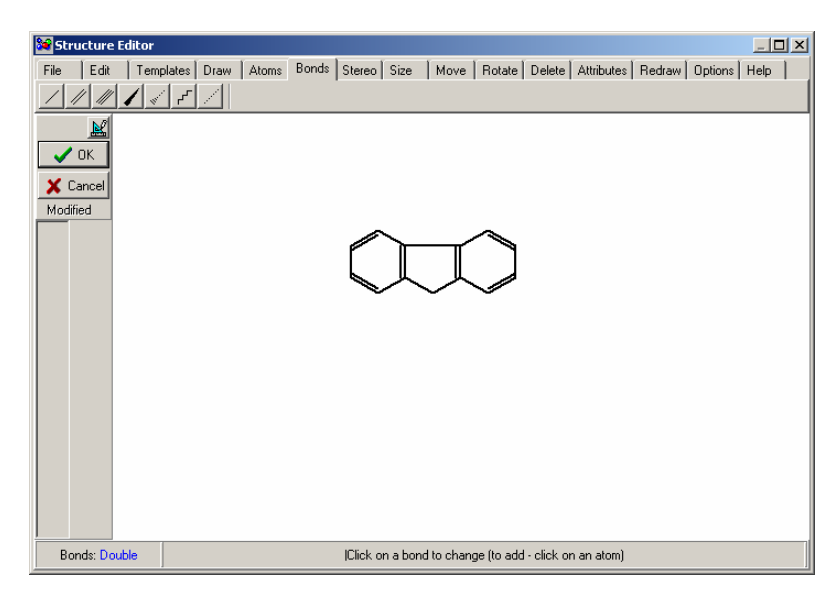

Рис.8. Окно «Структурный редактор». Пример структурного запроса поиска по точной структуре

Когда рисунок будет полностью сформирован, нужно нажать кнопку ОК, и программа выполнит поиск, результаты которого отобразятся в главном окне интерфейса АСП.

#### 3.5 Поиск по фрагменту структуры

Поиск по фрагменту структуры выполняется кнопкой 💟. Создание запроса выполняется так же, как и в случае поиска по точной структуре.

#### 3.6 Поиск по названию

Кнопка вызывает окно «Поиск по систематическому или тривиальному названию», в текстовое поле которого требуется ввести систематическое (или тривиальное) название химического соединения, либо его фрагмент, например, как это показано на рис. 9.

| Поиск по систематическому и тривиальному названию   | 23        |
|-----------------------------------------------------|-----------|
| Фрагмент названия (нечувствительно к регистру) бром |           |
|                                                     | OK Cancel |
|                                                     |           |

#### Рис.9. Окно запроса для поиска по названию

В данном случае поиск покажет результаты (рис.10):

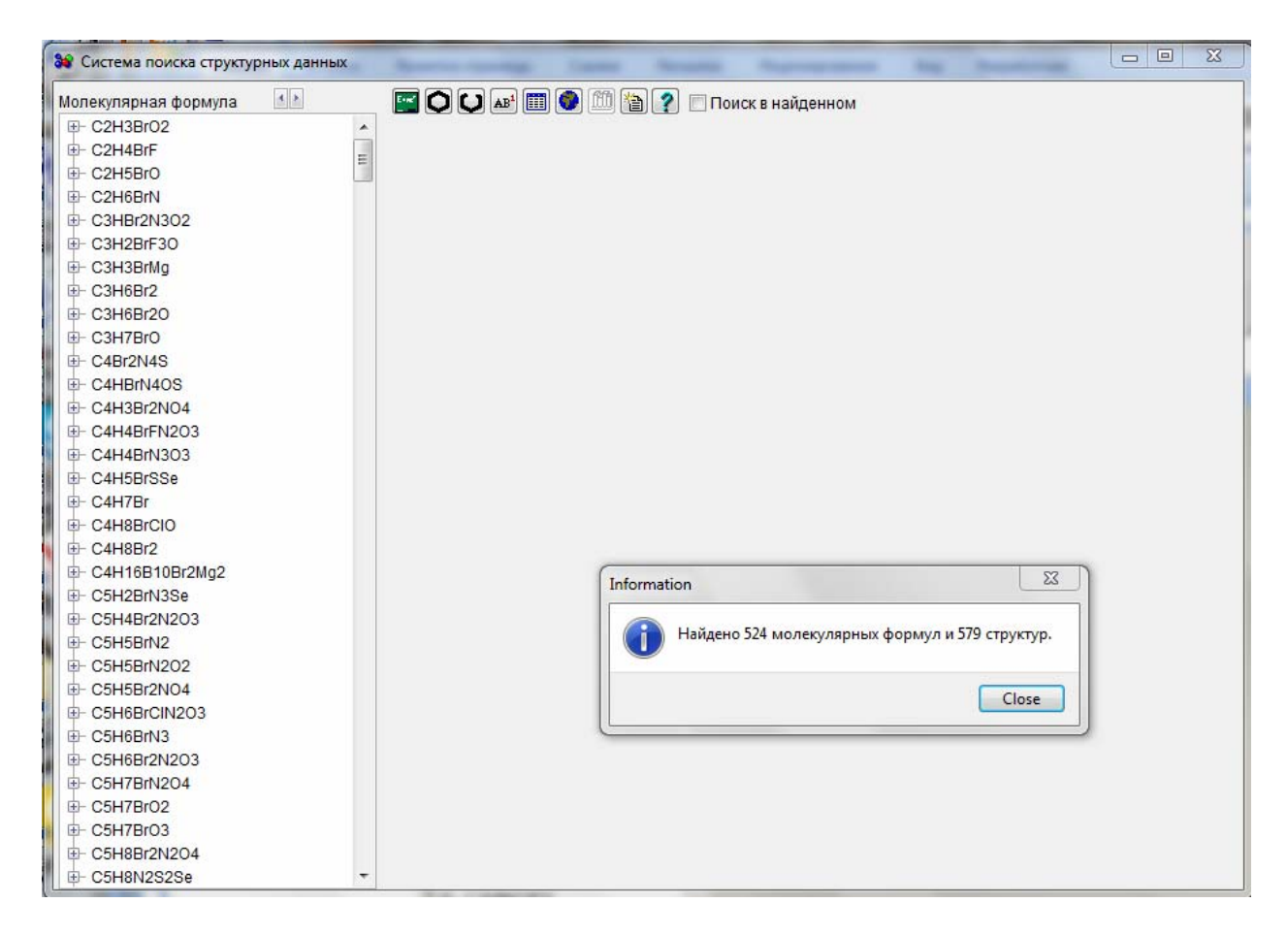

Рис.10. Пример результатов поиска по названию

#### 3.7 Поиск по предметным характеристикам

Предметные характеристики (ПХ) представляют собой зашифрованный заглавными буквами латинского алфавита по иерархическому принципу список различных сведений о химических соединениях и их реакциях. ПХ обозначаются одним символом или последовательностью длиной до 4-х символов; ПХ отражают физико-химические свойства соединения, особенности его получения, проявляемую активность, области применения, и т.д. Многие ΠХ могут иметь комментарий, который содержит дополнительную (уточняющую) информацию. Комментарии к ПХ даны на языке оригинала статей, используемых при создании Базы СД. ПХ представлены в левой части окна «Subject information» (рис.11), вызываемого кнопкой 🕮. В правой части окна приведена расшифровка ΠХ.

| 😻 Sub      | oject in   | formation                                                                                                  | _ 🗆 X    |
|------------|------------|----------------------------------------------------------------------------------------------------|----------|
| -nx        |            | Определение предметной характеристики                                                                      |          |
|            |            | ААА Температура плавления, затвердевания                                                                   |          |
| • •        | ି ହ        | ААВ Температура плавления полиморфной модификации<br>ААС Температура сублимации (возгонки)                 |          |
| 0 <u>B</u> | О <u>В</u> | ААД Температура разложения без плавления<br>ААЕ Неопределенная температура плавления, затвердевания        |          |
| 0 <u>c</u> | ΟI         | А. Гемпература кипения<br>А. Плотность<br>ОС Поизатель предомдения                                         |          |
| 0 <u>6</u> | ΟI         | АЕ Оптическое вращение, мутаротация<br>АБ Константа диссоциации                                            |          |
| 0 <u>н</u> | С <u>и</u> | ☐ АGA. Константа диссоциации в воде ☐ AGB. Константа диссоциации в неводном р-рителе или в смеси р-рителей |          |
| 01         | ⊂ <u>v</u> |                                                                                                    |          |
| ΟJ         | ○ <u>₩</u> |                                                                                                    |          |
| о <u>к</u> | 0 <u>x</u> |                                                                                                    |          |
| ΟL         | 0 <u>1</u> |                                                                                                    |          |
| о <u>м</u> | C <u>2</u> |                                                                                                    |          |
| 0 <u>N</u> | 0 <u>3</u> |                                                                                                    |          |
| 0 <u>0</u> | 0 <u>4</u> |                                                                                                    |          |
| О <u>Р</u> |            | ¥.                                                                                                    | F        |
| Комме      | нтарий     |                                                                                                    |          |
| NX:        |            | Фрагмент 🔄 🔯 Поиск 🗸 ОК                                                                                    | 🗙 Cancel |

Рис.11. Окно выбора ПХ

В нижней части окна имеются инструменты для поиска ПХ в этом окне по заданному фрагменту текста. После того как ПХ выбран (установлена галочка), нажатие кнопки ОК запустит процедуру поиска, и будет выдано, например, сообщение (рис.12).

| Inforn | nation ×                                           |
|--------|----------------------------------------------------|
| į)     | Найдено 7869 молекулярных формул и 12188 структур. |
|        | Close                                              |

Рис.12. Информационное окно о результатах поиска по ПХ

В окне интерфейса АПС будут отображены все химические соединения, удовлетворяющие данному запросу (рис.13).

| 😻 Система поиска стру      | /кт      | урных данных                                                                                                    |          |
|----------------------------|----------|----------------------------------------------------------------------------------------------------|----------|
| Молекулярная формула       |          | 🔚 🔘 💭 🗚 🏢 🕑 🎒 🏠 🍸 🗖 Поиск в найденном                                                                                                    |          |
| ⊕- C35H29N3O2              | <b>_</b> | Takagi Koji, Kusafuka Kazuma, Ito Yohei, Yamauchi Koji, Ito Kaede, Fukuda                                                                 | <b>A</b> |
|                            |          | Ryoichi, Ehara Masahiro // Synthesis and Optical Properties of Imidazole- ar                                                              | nd 🔤     |
|                            |          | Benzimidazole-Based Fused pi-Conjugated Compounds: Influence of<br>Substituent Counteranian and ni Conjugated System (1, Org. Cham. 2011) | 5        |
| ⊕- C35H30O3S               |          | 80/14) 7172-7183                                                                                                    | J,       |
| ⊕- C35H30O5                |          |                                                                                                    |          |
|                            |          |                                                                                                    |          |
| ⊕- C35H31N3O               |          |                                                                                                    |          |
| te⊢ C35H31N3O5             |          |                                                                                                    |          |
|                            |          |                                                                                                    |          |
| ф- C35H32NO6P              |          |                                                                                                    |          |
| te⊢ C35H32N2O6             |          |                                                                                                    |          |
|                            |          |                                                                                                    |          |
|                            |          |                                                                                                    |          |
| ф− C35H33F6N5O             |          |                                                                                                    |          |
|                            |          |                                                                                                    |          |
| te⊢ C35H33N3O7S2           |          |                                                                                                    |          |
| ₽- C35H34F6N4OS            |          |                                                                                                    |          |
| ₽- C35H34F6N4O2            |          |                                                                                                    | -        |
| ₽- C35H34N2                |          | 444 Toursey and a second way 460 470 (24 62)                                                                                              |          |
| ₽- C35H34N2O2              |          | ААА температура плавления, затвердевания. тоя-т70 (34-о2)                                                                                 |          |
| ₽- C35H34N2O5S2            |          |                                                                                                    |          |
| ₽- C35H35F6N3O4S2          |          |                                                                                                    |          |
| ₽- C35H35N3O3              |          |                                                                                                    |          |
| ₽- C35H36CIN3              |          |                                                                                                    |          |
| ₽- C35H36FNO               |          |                                                                                                    |          |
| Ф- C35H36O5                |          |                                                                                                    |          |
| ₽- C35H37Cl2N3             |          |                                                                                                    |          |
| Ф- C35H37NO                |          |                                                                                                    |          |
| ₽- C35H38F6N4O4S           |          |                                                                                                    |          |
| ₽- C35H38N4O2S             |          |                                                                                                    |          |
| ₽- C35H38O3S               |          |                                                                                                    |          |
| Ф- C35H39NO3               |          |                                                                                                    |          |
| Ē⊢ C35H39N3O2              |          |                                                                                                    |          |
| 🖻 4,7-Бис(2-гидроксиметил  |          |                                                                                                    |          |
| <del>⊡</del> 09Ж0557(2016) |          |                                                                                                    |          |
| ₽ C35H39N3O5               | •        |                                                                                                    |          |
|                            |          |                                                                                                    |          |

Рис. 13. Пример результатов поиска по ПХ.

В данном примере показано одно из найденных соединений с заданной ПХ: ААА Температура плавления, затвердевания. В нижнем правом окне приводятся значения температуры: 169-170 градусов по Цельсию и в скобках – коды растворителей, используемых для перекристаллизации (34-62). Эти коды соответствуют хлороформу (код 34) и ацетонитрилу (код 62). Таблица кодов растворителей, а также особых условий измерения и особых свойств находится в Приложении. Для удобства работы пользователей эта таблица помещена в файл <u>Таблица кодов растворителей.doc</u>, который находится в рабочем каталоге Автономной системы поиска.

#### 3.8 Поиск выбранной структуры в Интернете

Для выполнения этого вида поиска необходимо сначала сделать выбор химического соединения, выделив соответствующий узел на втором уровне дерева, например, как это показано на рис.14.

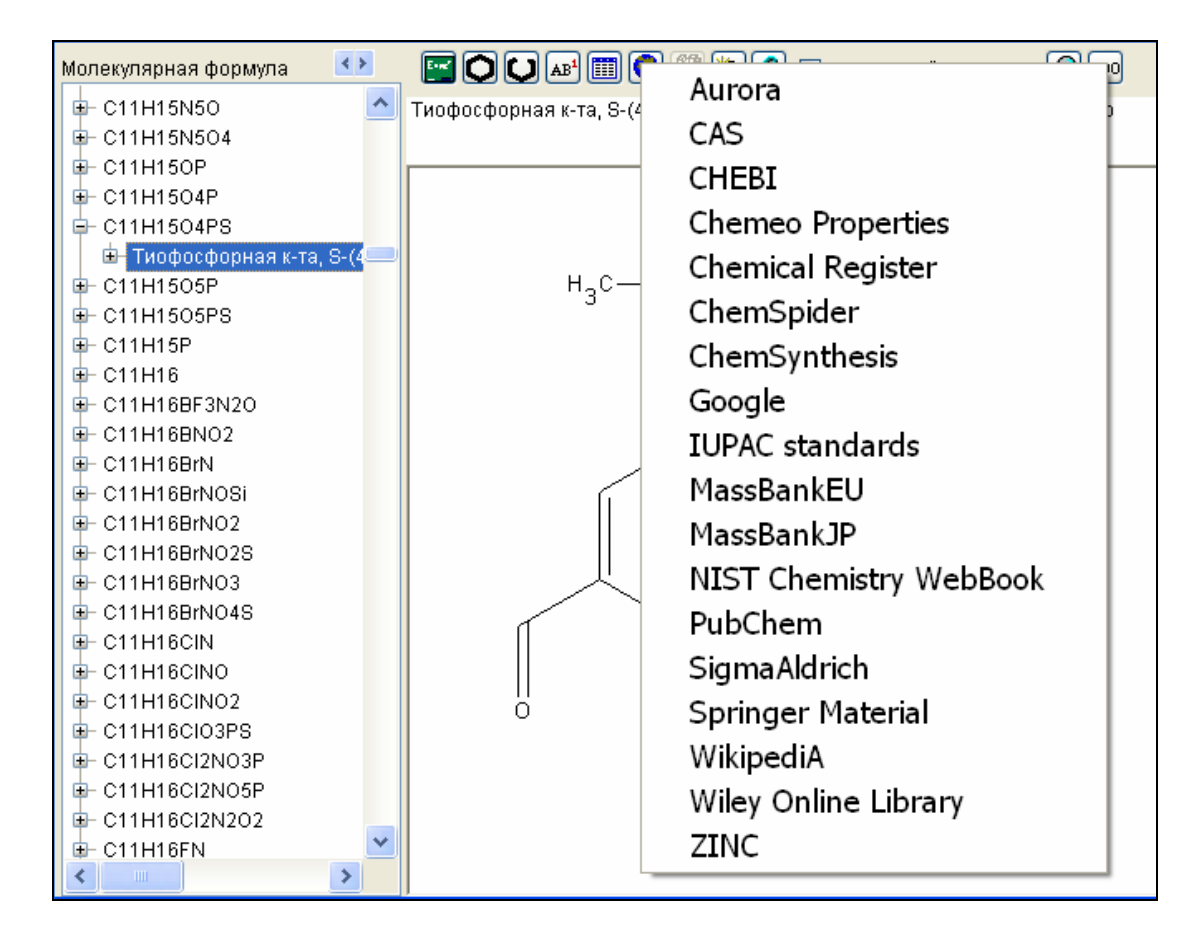

Рис.14. Выбор химического соединения для поиска в Интернете

После этого следует нажать кнопку 💽. Откроется список для выбора доступной в Интернете химической базы данных, в которой будет выполнен поиск данного соединения. На рис. 16. показан результат такого поиска в базе PubChem. Следует отметить, что в современной ситуации некоторые базы данных могут быть недоступны.

| Pub                                | hem About Posts Submit Contact                                                                                     |                    |                           |       |
|------------------------------------|----------------------------------------------------------------------------------------------------|--------------------|---------------------------|-------|
| SEARCH FOR                         |                                                                                                    |                    | _                         | ~>    |
| AFIYOF                             | NFFBAFIS-UHFFFAOYSA-N                                                                                              |                    | ×                         | Q     |
| Treating this as                   | a text search.                                                                                                    |                    |                           |       |
| Compou<br>(1)                      | nds                                                                                                    |                    |                           |       |
| Searching chem<br>pages is not sea | ical names and synonyms including IUPAC names and InChIKeys across the compound collection. N<br>irched. Read More | ote that annotatio | ons text from compound su | mmary |
| 1 result                           |                                                                                                    | <u>+</u>           | Download                  | ~     |
| ~~ <u>~</u>                        | Compound CID: 164684573                                                                                            | ŝ                  | Search in Entrez          | Z     |
|                                    | IUPAC Name: 4-diethoxyphosphorylsulfanylbenzaldehyde                                                               | ACTIC              | ONS ON RESULTS WITH ID T  | YPE:  |
|                                    | InChIKey: AFIYOFNFFBAFIS-UHFFFAOYSA-N                                                                              | <b>1</b>           | Push to Entrez            | [2]   |
|                                    | /h5-9H,3-4H2,1-2H3<br>Create Date: 2022-08-23                                                                      | =<br>\$            | Save for Later            | ~     |
| Summary                            | Similar Structures Search Related Records                                                                          | ţt                 | Linked Data Sets          | ~     |

Рис.15. Отображение результатов поиска в базе PubChem.

### 3.9 Просмотр актуальных данных<sup>1</sup> из электронного каталога ВИНИТИ РАН

Если выделен узел дерева с номером реферата в БД «Химия» (рис.16), то кнопка становится активной. При нажатии на эту кнопку устанавливается связь с Электронным каталогом ВИНИТИ РАН. В Интернет-браузере отображается библиографическая информация первоисточника и обеспечивается доступ к сервису Электронного каталога (рис.17).

| ре спонка                    |
|------------------------------|
| E- C11H11F3N2                |
| Ė⊢ (S)-2-(1Н-Индол-3-ил)-3,  |
| <mark>⊕</mark> 09Ж0094(2012) |
| ₽- C11H11F3N2O               |
| ₽- C11H11F3N2O5S2            |
| III- C11H11E3N2O692          |
|                              |

Рис.16. Выбор узла ДС с номером реферата в БД «Химия»

<sup>&</sup>lt;sup>1</sup> В электронном каталоге ВИНИТИ РАН отображаются данные только за последние 12 месяцев.

| 51) Входящие — besso × Каталог НТЛ × G MEIXYCHYADMF                                                                                                    |                                                                                                    |
|----------------------------------------------------------------------------------------------------|----------------------------------------------------------------------------------------------------|
| ) catalog. <b>viniti.ru</b> /srch_result.aspx?IRL=SELECT+(*)+FROM+(eARTC)+WHERE+(id_art                                                                                                    | )+CONTAINS+(E'J0972975268')&TYP=FULL1                                                                                                    |
| кс 🔄 Почта 底 Лента новостей 🙋 Карты 📄 Маркет 🕒 Новости 🛃 Словари                                                                                                    | 📡 Видео 🗻 Музыка ሯ Диск 🙋 Часто посещаемые 🛞 Home - Xerox WorkCe 🛞 На                                                                                                    |
| v.viniti.ru                                                                                                    |                                                                                                    |
| винити Электронный каталог научно-технической                                                                                                    | і литературы                                                                                                    |
| Главная Поиск Настройки Помощь Контакты                                                                                                    |                                                                                                    |
| Статья где СИД2 Точно соответствует ' <b>J0972975268' - 1</b> объектов                                                                                                    |                                                                                                    |
| Сортировать по Автор • 🖈 , Год • 👫 , Название •                                                                                                    | ] §1                                                                                                    |
| 🗆 Статьи                                                                                                    |                                                                                                    |
| Поиск : 1 объектов                                                                                                    |                                                                                                    |
| <mark>Статьн</mark><br>Equilibrium Acidities of Superacids / <u>Kutt Agnes, Rodima Toomas, Saame J</u><br>Them.— 2011 т. 76 № 2.— С. 391-395.— английский                                                                                                    | Jaan, Raamat Elin, Maemets Vahur, Kaljurand Ivari, Koppel Ilmar A., Garlyauska                                                                                                    |
| Статьн<br>Equilibrium Acidities of Superacids / <u>Kutt Agnes, Rodima Toomas, Saame J</u><br>Ihem.— 2011 т. 76 № 2.— С. 391-395.— английский<br>Источник: - <u>Выпуск сериального издания (1)</u><br>Автор: - Персоналии (13)                                                                                                    | Jaan, Raamat Elin, Maemets Vahur, <u>Kaljurand Ivari, Koppel Ilmar A.,</u> Garlyauska                                                                                                    |
| Статьн<br>Equilibrium Acidities of Superacids / <u>Kutt Agnes, Rodima Toomas, Saame J</u><br>Chem.— 2011 т. 76 № 2.— С. 391-395.— английский<br>Источник: - <u>Выпуск сериального издания (1)</u><br>Источник: - <u>Персоналии (13)</u><br>Название - перевод на рус. язык                                                                                                    | Jaan, Raamat Elin, Maemets Valuur, Kaljurand Ivari, Koppel Ilmar A., Garlyauska<br>Paвновесная кислотность сверхсильных кислот                                                                                                    |
| Статьн<br>Equilibrium Acidities of Superacids / <u>Kutt Agnes, Rodima Toomas, Saame J</u><br>Chem.— 2011 т. 76 № 2.— С. 391-395.— английский<br>Источник: - Выпуск сериального издания (1)<br>Четор: - <u>Персоналии (13)</u><br>Название - перевод на рус. язык<br>Название                                                                                                    | Jaan, Raamat Elin, Maemets Vahur, Kaljurand Ivari, Koppel Ilmar A., Garlyauska<br>Pавновесная кислотность сверхсильных кислот<br>Equilibrium Acidities of Superacids                                                                                                    |
| Статьн<br>Equilibrium Acidities of Superacids / <u>Kutt Agnes, Rodima Toomas, Saame J</u><br>Chem.— 2011 т. 76 № 2.— С. 391-395.— английский<br>Источник: - Выпуск сериального издания (1)<br>Автор: - <u>Персоналии (13)</u><br>Название - перевод на рус. язык<br>Название<br>Автор                                                                                                    | Jaan, Raamat Elin, Maemets Vahur, Kaljurand Ivari, Koppel Ilmar A., Garlyauska<br>Равновесная кислотность сверхсильных кислот<br>Еquilibrium Acidities of Superacids<br>Kutt Agnes                                                                                                    |
| Статьн<br>Equilibrium Acidities of Superacids / <u>Kutt Agnes</u> , <u>Rodima Toomas</u> , <u>Saame J</u><br>Chem.— 2011 г. 76 № 2.— С. 391-395.— английский<br>Источник: - <u>Выпуск сернального издания (1)</u><br>Автор: - <u>Персоналии (13)</u><br>Название - перевод на рус. язык<br>Название<br>Автор<br>Автор                                                                                                    | Jaan, Raamat Elin, Maemets Vahur, Kaljurand Ivari, Koppel Ilmar A., Garlyauska<br>Равновесная кислотность сверхсильных кислот<br>Equilibrium Acidities of Superacids<br>Kutt Agnes<br>Rodima Toomas                                                                                                    |
| Статьн<br>Equilibrium Acidities of Superacids / <u>Kutt Agnes</u> , <u>Rodima Toomas</u> , <u>Saame 3</u><br>Chem.— 2011 г. 76 № 2.— С. 391-395.— английский<br>Источник: - <u>Выпуск сернального издания (1)</u><br>4 <i>втор:</i> - <u>Персоналии (13)</u><br>Название - перевод на рус. язык<br>Название<br>Автор<br>Автор<br>Автор                                                                                          | Jaan, Raamat Elin, Maemets Vahur, Kaljurand Ivari, Koppel Ilmar A., Garlyauska<br>Равновесная кислотность сверхсильных кислот<br>Equilibrium Acidities of Superacids<br>Kutt Agnes<br>Rodima Toomas<br>Saame Jaan                                                                                                    |
| Статьн<br>Equilibrium Acidities of Superacids / <u>Kutt Agnes</u> , <u>Rodima Toomas</u> , <u>Saame C</u><br>Chem.— 2011 г. 76 № 2.— С. 391-395.— английский<br>Источник: - <u>Выпуск сернального издания (1)</u><br>4 <i>втор:</i> - <u>Персоналии (13)</u><br>Название - перевод на рус. язык<br>Название<br>Автор<br>Автор<br>Автор<br>Автор                                                                                 | Jaan, Raamat Elin, Maemets Vahur, Kaljurand Ivari, Koppel Ilmar A., Garlyauska<br>Равновесная кислотность сверхсильных кислот<br>Equilibrium Acidities of Superacids<br>Kutt Agnes<br>Rodima Toomas<br>Saame Jaan<br>Raamat Elin                                                                                                    |
| Статьн<br>Equilibrium Acidities of Superacids / <u>Kutt Agnes</u> , <u>Rodima Toomas</u> , <u>Saame C</u><br>Chem.— 2011 т. 76 № 2.— С. 391-395.— английский<br>Источник: - <u>Выпуск сериального издания (1)</u><br>Автор: - <u>Персоналии (13)</u><br>Название - перевод на рус. язык<br>Название<br>Автор<br>Автор<br>Автор<br>Автор<br>Автор<br>Автор                                                                       | Jaan, Raamat Elin, Maemets Vahur, Kaljurand Ivari, Koppel Ilmar A., Garlyauska<br>Paвновесная кислотность сверхсильных кислот<br>Equilibrium Acidities of Superacids<br>Kutt Agnes<br>Rodima Toomas<br>Saame Jaan<br>Raamat Elin<br>Maemets Vahur                                                                                           |
| Статьн<br>Equilibrium Acidities of Superacids / <u>Kutt Agnes</u> , <u>Rodima Toomas</u> , <u>Saame</u> ,<br>Chem.— 2011 г. 76 № 2.— С. 391-395.— английский<br>Источник: - <u>Выпуск сернального издания (1)</u><br>Автор: - <u>Персоналии (13)</u><br>Название - перевод на рус. язык<br>Название<br>Автор<br>Автор<br>Автор<br>Автор<br>Автор<br>Автор<br>Автор                                                              | Jaan, Raamat Elin, Maemets Vahur, Kaljurand Ivari, Koppel Ilmar A., Garlyauska<br>Paвновесная кислотность сверхсильных кислот<br>Equilibrium Acidities of Superacids<br>Kutt Agnes<br>Rodima Toomas<br>Saame Jaan<br>Raamat Elin<br>Maemets Vahur<br>Kaljurand Ivari                                                                        |
| Статьн<br>Equilibrium Acidities of Superacids / <u>Kutt Agnes</u> , <u>Rodima Toomas</u> , <u>Saame</u> ,<br>Chem.— 2011 г. 76 № 2.— С. 391-395.— английский<br>Источник: - <u>Выпуск сернального издания (1)</u><br>Автор: - <u>Персоналии (13)</u><br>Название - перевод на рус. язык<br>Название<br>Автор<br>Автор<br>Автор<br>Автор<br>Автор<br>Автор<br>Автор<br>Автор                                                     | Jaan, Raamat Elin, Maemets Vahur, Kaljurand Ivari, Koppel Ilmar A., Garlyauska<br>Paвновесная кислотность сверхсильных кислот<br>Equilibrium Acidities of Superacids<br>Kutt Agnes<br>Rodima Toomas<br>Saame Jaan<br>Raamat Elin<br>Maemets Vahur<br>Kaljurand Ivari<br>Koppel Ilmar A.                                                     |
| Статьн<br>Еquilibrium Acidities of Superacids / <u>Kutt Agnes</u> , <u>Rodima Toomas</u> , <u>Saame</u> ,<br>Chem.— 2011 г. 76 № 2.— С. 391-395.— английский<br><i>Источник: -</i> <u>Выпуск сернального издания (1)</u><br><i>Источник: -</i> <u>Персоналии (13)</u><br>Название - перевод на рус. язык<br>Название - перевод на рус. язык<br>Название<br>Автор<br>Автор<br>Автор<br>Автор<br>Автор<br>Автор<br>Автор<br>Автор | Jaan, Raamat Elin, Maemets Vahur, Kaljurand Ivari, Koppel Ilmar A., Garlyauska<br>Paвновесная кислотность сверхсильных кислот<br>Equilibrium Acidities of Superacids<br>Kutt Agnes<br>Rodima Toomas<br>Saame Jaan<br>Raamat Elin<br>Maemets Vahur<br>Kaljurand Ivari<br>Koppel Ilmar A.<br>Garlyauskayte Romute Yu.                         |
| Статьн<br>Еquilibrium Acidities of Superacids / <u>Kutt Agnes</u> , <u>Rodima Toomas</u> , <u>Saame</u> ,<br>Chem.— 2011 г. 76 № 2.— С. 391-395.— английский<br>Источник: - <u>Выпуск сернального издания (1)</u><br>4 <i>втор</i> : - <u>Персоналии (13)</u><br>Название - перевод на рус. язык<br>Название<br>Автор<br>Автор<br>Автор<br>Автор<br>Автор<br>Автор<br>Автор<br>Автор                                            | Jaan, Raamat Elin, Maemets Vahur, Kaljurand Ivari, Koppel Ilmar A., Garlyauska<br>Paвновесная кислотность сверхсильных кислот<br>Equilibrium Acidities of Superacids<br>Kutt Agnes<br>Rodima Toomas<br>Saame Jaan<br>Raamat Elin<br>Maemets Vahur<br>Kaljurand Ivari<br>Koppel Ilmar A.<br>Garlyauskayte Romute Yu.<br>Yagupolskii Yurii L. |
| Статьн<br>Еquilibrium Acidities of Superacids / <u>Kutt Agnes</u> , <u>Rodima Toomas</u> , <u>Saame</u> ,<br>Chem.— 2011 г. 76 № 2.— С. 391-395.— английский<br>Источник: - <u>Выпуск сернального издания (1)</u><br>4 <i>втор</i> : - <u>Персоналии (13)</u><br>Название - перевод на рус. язык<br>Название<br>Автор<br>Автор<br>Автор<br>Автор<br>Автор<br>Автор<br>Автор<br>Автор<br>Автор                                   | Jaan, Raamat Elin, Maemets Vahur, Kaljurand Ivari, Koppel Ilmar A., Garlyauska<br>Paвновесная кислотность сверхсильных кислот<br>Equilibrium Acidities of Superacids<br>Kutt Agnes<br>Rodima Toomas<br>Saame Jaan<br>Raamat Elin<br>Maemets Vahur<br>Kaljurand Ivari<br>Koppel Ilmar A.<br>Garlyauskayte Romute Yu.<br>Yagupolskii Yurii L. |

1

Рис. 17. Пример данных в Электронном каталоге

#### 4 ВСПОМОГАТЕЛЬНЫЕ ФУНКЦИИ

#### 4.1 Очистка результатов поиска

Эта операция выполняется кнопкой 🛅. При использовании этой операции все результаты поиска удаляются.

Следует отметить, что перед новым поиском удаление результатов предыдущего поиска не является обязательным.

#### 4.2 Последовательный поиск по нескольким параметрам

Последовательный поиск по нескольким параметрам предназначен для проведения уточняющего поиска информации о химическом соединении и осуществляется заданием опции «Поиск в найденном» справа от панели инструментов.

Для проведения такого поиска необходимо выполнить следующие операции:

- провести поиск информации о соединении по одному из параметру (см.разделы 3.3-3.8);
- выбрать опцию «Поиск в найденном» («поставить галочку»);
- применить к результатам первого поиска правила для проведения других типов поиска.

#### 4.3 Увеличение масштаба изображения.

Если элементы изображения химической структуры плохо различимы, например, как на рис. 18, необходимо воспользоваться кнопкой 🔎 для увеличения масштаба рисунка (рис.19).

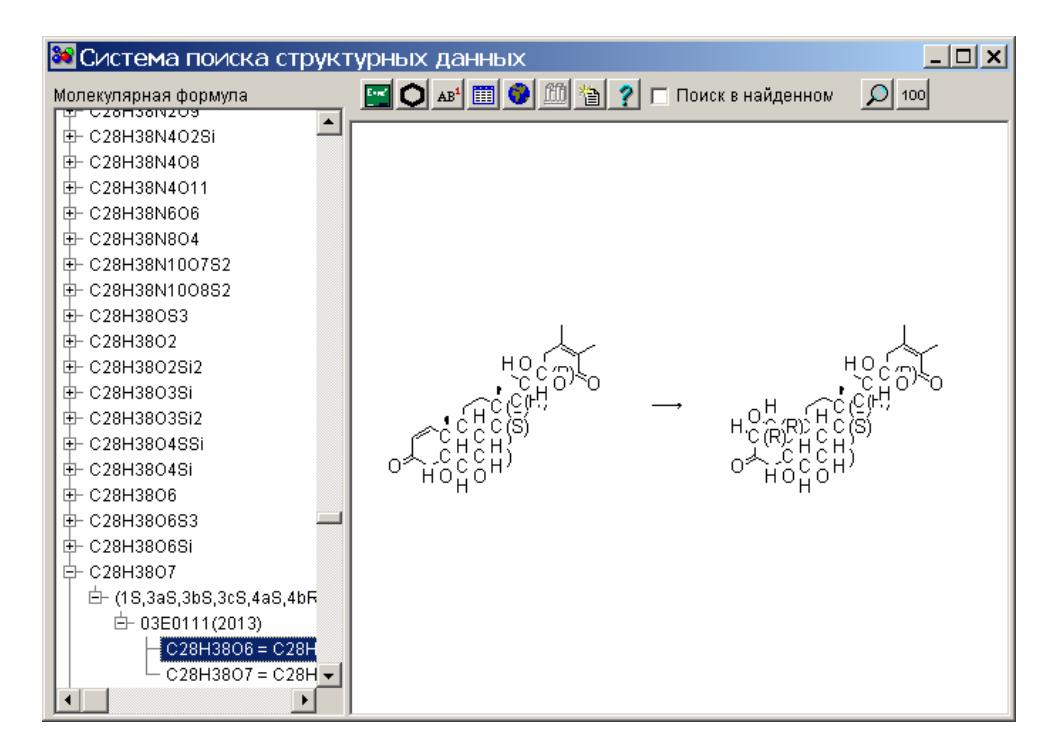

Рис.18. Пример рисунка, на котором элементы изображения сливаются

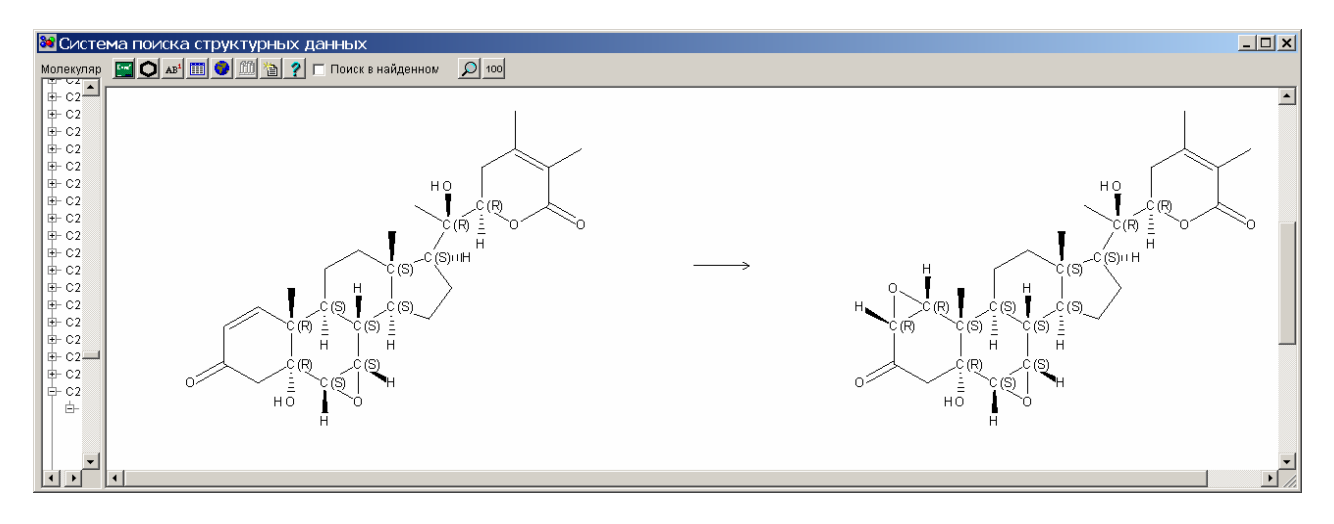

Рис.19. Увеличенное изображение структур

Привести его к исходному виду поможет кнопка 100.

## 4. Приложение

Таблица кодов растворителей, условий измерения и особых свойств

| 1  | Плавление в запаянном капиляре    |
|----|-----------------------------------|
| 2  | Плавление с разложением           |
| 3  | Температура бани                  |
| 4  | Неразделенная смесь изомеров      |
| .5 | Плавление со взрывом              |
| 6  | Температура плавления с возгонкой |
| 7  |                                   |
| 8  | Пентан                            |
| 9  | Изопентан                         |
| 10 | Гептан                            |
| 11 |                                   |
| 12 | Гексан                            |
| 13 | Октан                             |
| 14 | Изооктан                          |
| 15 | Хлорбутан                         |
| 16 | Циклогексан                       |
| 17 | о-Дихлорбензол                    |
| 18 | Тетрагидрофуран (ТГФ)             |
| 19 | Глим, моноглим, 1,2-диметоксиэтан |
| 20 | Диоксан                           |
| 21 | Диглим(2-метоксиэтиловый эфир)    |
| 22 | Бензол                            |
| 23 | Хлорбензол                        |
| 24 | Толуол                            |
| 25 | Дифениловый эфир                  |
| 26 | Ксилол                            |
| 27 | Триэтиламин                       |
| 28 | Пиридин                           |
| 29 | Метилбутилкетон                   |
| 30 | Дихлорэтан                        |
| 31 | Метилизобутилкетон                |
| 32 | Метиленхлорид,дихлорметан         |
| 33 | Бромоформ                         |
| 34 | Хлороформ                         |
| 35 | [Н2]Хлороформ                     |
| 36 | Четыреххлористый углерод          |
| 37 | 1,1,1-Трифторэтан                 |
| 38 | Нитрометан                        |
| 39 | Нитроэтан                         |
| 40 | Метанол                           |
| 41 | Тетрадейтерометанол (CD3OD)       |

| 42 | Этанол                                           |
|----|--------------------------------------------------|
| 43 | 2-Метоксиэтанол                                  |
| 44 | Пропанол                                         |
|    |                                                  |
| 46 | Изопропанол                                      |
| 47 | 2-Метоксипропанол                                |
| 48 | Бутанол                                          |
|    |                                                  |
| 50 | Изобутанол                                       |
| 51 | Дипропиловый эфир                                |
| 52 | Диэтиловый эфир                                  |
| 53 | Диизопропиловый эфир                             |
| 54 | Ацетон                                           |
| 55 | Метилэтилкетон                                   |
| 56 | Уксусная кислота                                 |
| 57 | Метилацетат                                      |
| 58 | Этилацетат (ЭА)                                  |
| 59 | Изопропилацетат                                  |
| 60 | Ацетангидрид                                     |
| 61 | Бутилацетат                                      |
| 62 | Ацетонитрил                                      |
|    |                                                  |
| 64 | Диметилформамид (ДМФА)                           |
| 65 | Диметилацетамид                                  |
| 66 | Диметилсульфоксид                                |
|    |                                                  |
| 68 | Вода                                             |
|    |                                                  |
| 70 | Целлозольв                                       |
|    |                                                  |
| 12 | Лигроин                                          |
| 74 | Harne yeğiyi ye adırın                           |
| /4 | петролеиныи эфир                                 |
| 76 | Faugur                                           |
| 70 |                                                  |
| 78 | Гексаметилфосфотриамил (ГМФТА)                   |
| 70 |                                                  |
| 80 | Трифторуксусная к-та                             |
| 81 | Хлористоводородная кислота. (HCL-кислота)        |
| 82 | Гидроокись натрия (NaOH)                         |
| 83 | Бензол-d6, Дейтериобензол                        |
| 99 | Др.растворители, если растворителя нет в списке. |